### NYC HEALTH+ HOSPITALS

# Submitting Qualifying Event/Hardship Form

The following Qualifying Events create a special enrollment period, allowing you to sign up for a new health plan or make changes to your existing coverage. Qualifying events require health benefits application.

- Termination of coverage for you and/or your dependents
- Dependents entry into the country
- Divorce
- Domestic Partnership
- Promotion
- Waiving coverage
- Change in standard hours (*Part-time to Full-time*)
- Moving out of health plan's service area (Address must be updated in Employee Self Service)

#### \*If an employee has no coverage, no dependents can be enrolled either\*

**1.** After successfully authenticating and logging into **Employee self service**, click on the **Upload Supporting Documents** tile.

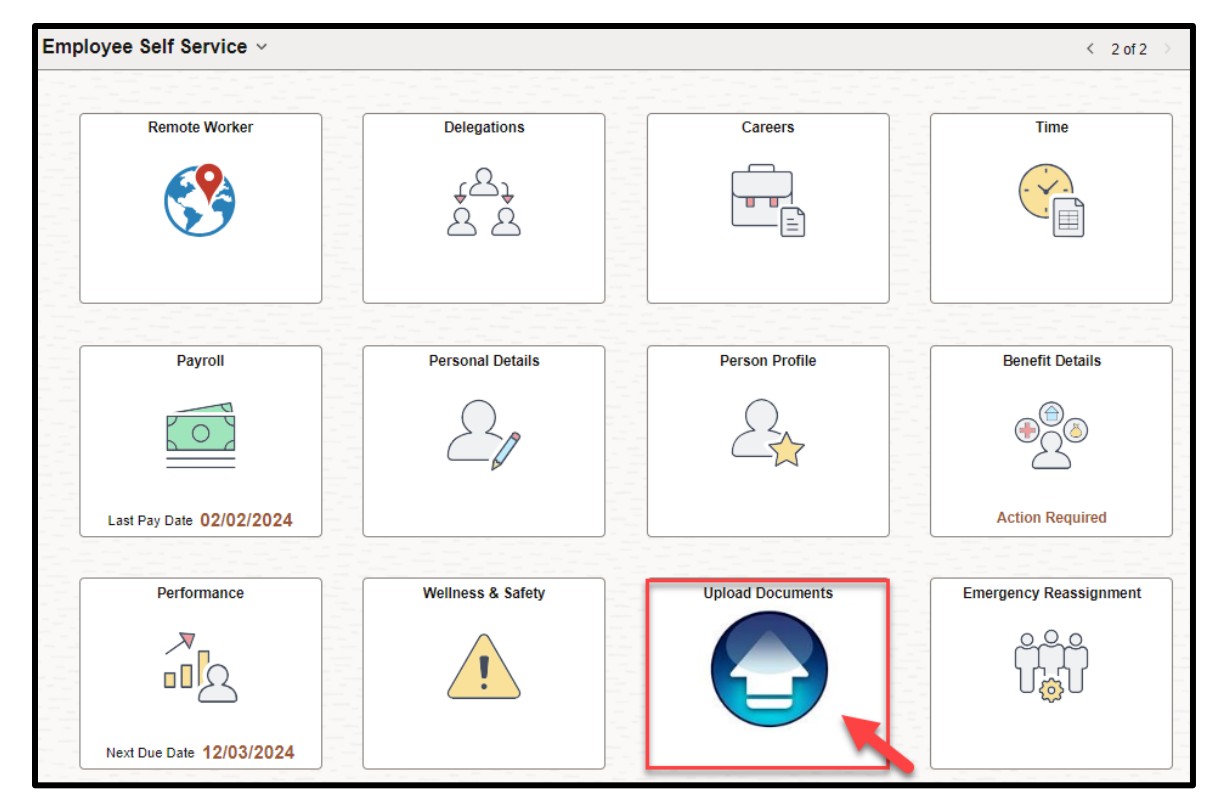

Human Resources Shared Services

Revised: March 29, 2024

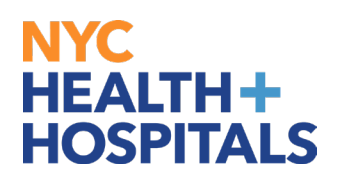

2. Select the appropriate form for your event. (*Be sure your selection is highlighted*) Qualifying Event/ Hardship Form

The following documents are needed for adding dependents:

- Dependent(s) Birth certificate
- Marriage certificate
- Proof of cohabitation if married over a year. (*Example: utility bill, current bank statement, mortgage statement, tax return for current year or current lease, this to prove you and your spouse reside in the same household.*)

For divorce please submit the court documents the divorce creed. Upload clear photos or scanned copies, ensuring they meet file format and size requirements.

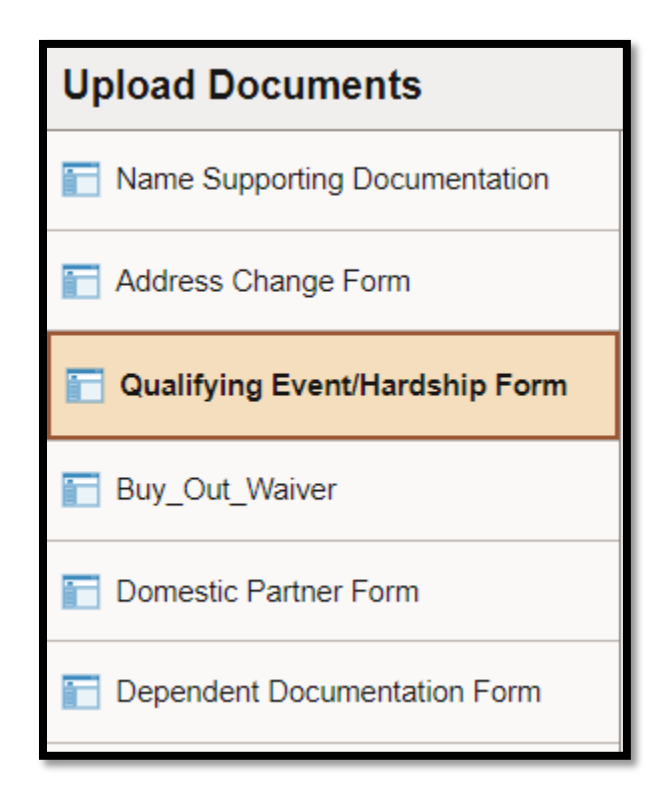

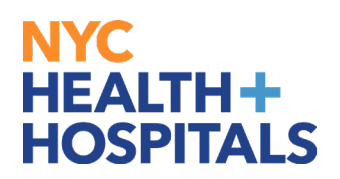

#### **3.** Select the **Create a New Request** tab to create a new form.

| Search/Fill a Form                                                                                                    |                       |  |
|----------------------------------------------------------------------------------------------------|-----------------------|--|
| View Previous Request                                                                                                  | ⊕Create a New Request |  |
| Search Criteria<br><b>To review your saved Forms, click Search. To add a new Form, click Create a New Request tab.</b> |                       |  |
| Recent Searches Choose from recent searches Saved Searches Choose from saved searches                                  | • //                  |  |
| Search by: Sequence Number 💙 =                                                                                         |                       |  |
| $\sim$ Show more options                                                                                               |                       |  |
| Search Clear                                                                                                    |                       |  |
|                                                                                                    |                       |  |

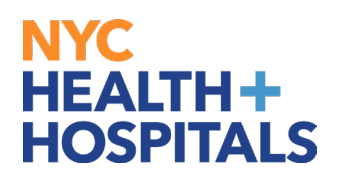

- **4.** This will take you to the **Form** tab.
  - Answer the questions posed on the form and provide an explanation for your request. If the request is outside of your event time frame explain the cause of your delay.
  - Click the *Save* button, then proceed to the Instructions tab.

| Form Instructions                       | Attachments                                                                                                    |            |
|-----------------------------------------|----------------------------------------------------------------------------------------------------|------------|
| Seq Nbr 132351<br>Please provide an exp | Qualifying Event/Hardship Form<br>planation for your request in the "More Information" box; click the SAVE button and then proceed to the Instructions Tab. |            |
| Subje                                   | ct                                                                                                    |            |
| Statu                                   | us Initial                                                                                                    |            |
| *Do you currently have                  | Yes V                                                                                                    |            |
| *What is the effective date             | 03/19/2024                                                                                                    |            |
| of your qualifying event?               |                                                                                                    | $\searrow$ |
|                                         |                                                                                                    |            |
|                                         |                                                                                                    |            |
|                                         |                                                                                                    |            |
|                                         |                                                                                                    |            |
|                                         |                                                                                                    | 4          |
| Save St                                 | ubmit                                                                                                    |            |
| Form   Institions   Attach              | ments                                                                                                    |            |

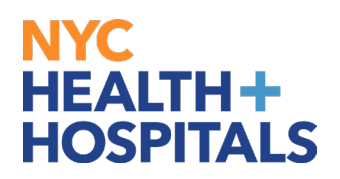

**5.** The **Instructions** tab will explain which supporting documents are acceptable, where to attach and how to submit your request.

| Eorm Instructions Attachments                                                                                                    |    |
|----------------------------------------------------------------------------------------------------|----|
| Qualifying Event/Hardship Form                                                                                                    |    |
| Please use this form to request changes to your health coverage for events such as Loss of Coverage, Divorce, Domestic Partner Changes, or other Qualifying Hardship events.                                                                                                    |    |
| <ol> <li>Complete and attach a Health Benefits Application on the Attachments tab. Please include all dependents that you wish to cover, not only new additions. This form can be viewed in a new window when clicking the Open link and then printed.</li> <li>If adding dependents for the first time, supporting documentation for these dependents should also be submitted.</li> <li>Appropriate documentation of martial status or dependent child relationship is required. This documentation may consist of:         <ul> <li>Marriage or Birth Certificate</li> <li>Adoption or Guardianship papers</li> <li>Copies of Tax Returns indicating a step-child is claimed as a dependent</li> <li>For a complete list of required documentation, please go to the Attachments tab and click the Open link for the New Documentation Requirements.</li> </ul> </li> <li>If your qualifying event is a Divorce, please attach a copy of the Divorce Decree. If your qualifying event is a Domestic Partner Change, please review the document "Domestic Partner Change, please review the document "Domes</li></ol> | ∽2 |
| <ul> <li>5. If adding a dependent who was dropped during the Dependent Eligibility Verification Audit, please submit the equivalent supporting documentation that was required during the audit, this could include:         <ul> <li>Federal Tax Return within the last two years listing your spouse (Please only send the first page of your Federal Tax Return and block out all Social Security numbers and monetary amounts)</li> <li>Proof of Joint Ownership issued within the last six months</li> </ul> </li> <li>6. Please provide the appropriate documentation, click the Attach button to submit a scanned copy on the Attachments tab.</li> <li>7. After attaching all required documents on the Attachments tab. Texturn to the Form tab and click Submit.</li> </ul>                                                                                                    |    |
| For instructions on how to scan and upload documentation, please read the How to guide on the ESS website: <u>http://ess.nychhc.org</u>                                                                                                    |    |
|                                                                                                    |    |
|                                                                                                    |    |
|                                                                                                    |    |
| Form Instructions Attachments                                                                                                    |    |

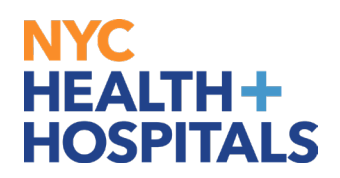

**6.** After you have read the instructions, select the **Attachments** tab.

Click the **Open** links to view and/or print the different blank forms. Complete these form(s) with the appropriate information, if applicable.

| <u>F</u> orm  | In <u>s</u> tructions | Attachments          |                         |                                    |                            |                |                |
|---------------|-----------------------|----------------------|-------------------------|------------------------------------|----------------------------|----------------|----------------|
| Seq Nb        | r 132348              |                      |                         | Buy_Out_Waiver                     |                            |                |                |
| After attachi | Subje                 | Ct                   | to the Form tab and cli | ick Submit to finish submitting ve | ur supporting documentatio |                |                |
| Anter and an  | ig all required acco  | ments, prease retain | to the room tab and one |                                    | ar supporting accumentance |                |                |
| Download      | Templates             |                      |                         |                                    | View and/or                |                |                |
| EF Q          |                       |                      |                         |                                    | prints torms               | < < 1-4 of 4 ∨ | / > > View All |
|               | Description           |                      |                         | Attached File                      |                            |                | Open           |
| 1             | Dependent Verific     | cation               |                         | Dependent_Verification.pdf         |                            |                | Open           |
| 2             | Summary Progra        | m Description        |                         | SPF_Updated.pdf                    |                            |                | Open           |
| 3             | Health Benefits A     | pplication           |                         | health-benefits-application_Sig    | nature.pdf                 |                | Open           |
| 4             | Buy-Out Waiver F      | Form                 |                         | msc-buyout-waiver-form.pdf         |                            |                | Open           |

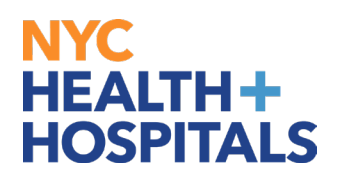

**7.** Then scan any supporting documents and attach the electronic documents by clicking the **Attach** button.

|   | Upload you                        | ur attachments | Click "Attach" to Begin<br>attaching documents | < < 1-1 of 1 | ▼ > >   View All |
|---|-----------------------------------|----------------|------------------------------------------------|--------------|------------------|
|   |                                   | *Description   | Attached File                                  | Attach       | Open             |
|   | 1                                 |                |                                                | Attach       | Open +           |
| F | Form   Instructions   Attachments |                |                                                |              |                  |

**8.** You can add additional attachments by selecting the + button and delete them by selecting the – button.

| U   | Upload your attachments  Click, "+" to add another, attachment  I -3 of 3 View All View All |                        |                   |        |                      |
|-----|---------------------------------------------------------------------------------------------|------------------------|-------------------|--------|----------------------|
|     |                                                                                             | *Description           | Attached File     | Attach | Open                 |
|     | 1                                                                                           | Buyout Waiver Form     | MSC_form_PDF      | Attach | Open + -             |
|     | 2                                                                                           | Non-city medical cards | Cards_Family_JPEG | Attach | Open 🕂 🗕             |
|     | 3                                                                                           |                        |                   | Attach | Open + 🗖             |
| For | m   Instri                                                                                  | uctions   Attachments  |                   |        | Delete<br>Attachment |

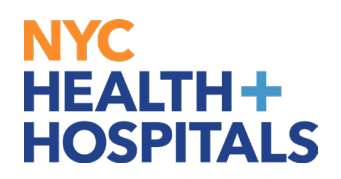

**9.** The File Attachment pop up appears. Click the *Choose File…* button to search for your document. After finding your document, click the *Upload* pushbutton to upload your document.

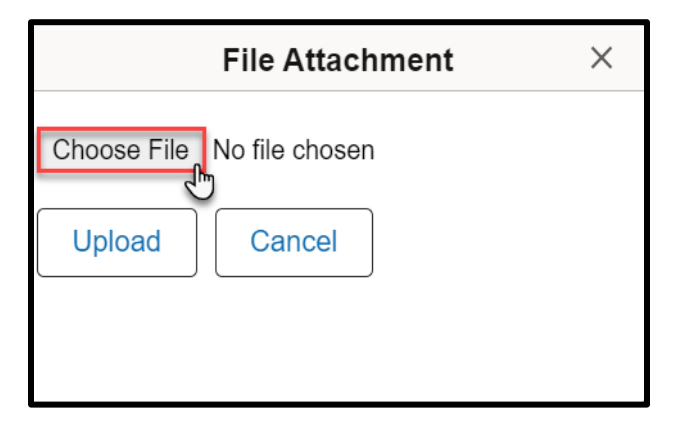

| File Attachment          | × |
|--------------------------|---|
| Choose File MSC_form_PDF |   |
| Upload                   |   |

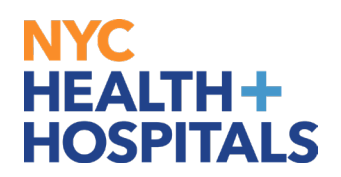

**10.** After you have attached all files, go back to the **Form** tab. Click the Submit button at the bottom for your Form to be sent to HRSS Corporate Benefits for review.

| Form Instructions                                              | Attachments                                                                                                    |
|----------------------------------------------------------------|----------------------------------------------------------------------------------------------------|
| Seq Nbr 132339<br>Please provide an exp                        | Qualifying Event/Hardship Form<br>lanation for your request in the "More Information" box; click the SAVE button and then proceed to the Instructions Tab. |
| Subjec                                                         | st                                                                                                    |
| Employee                                                       | ID                                                                                                    |
| Statu                                                          | s Initial                                                                                                    |
| *Do you currently have                                         | Yes 🗸                                                                                                    |
| *What is the effective date                                    | 02/29/2024                                                                                                    |
| More Information                                               |                                                                                                    |
| I would like to enroll in covera<br>Please see attached docume | age due to loss of my Medicaid coverage effective date 1/1/2024.<br>nts.                                                                                   |
| Save Su<br>Form Instructions   Attachr                         | ibmit<br>nents chm                                                                                                    |

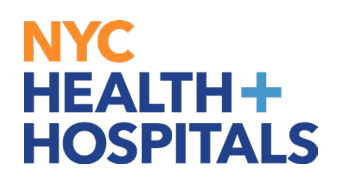

**11.** The following screen will appear that shows the status as Pending. Click the **OK** button at the bottom.

|         | Qualifying Event/Hardship Form                                                                                                    |
|---------|----------------------------------------------------------------------------------------------------|
| Subject |                                                                                                    |
| Review  | v/Edit Approvers                                                                                                    |
|         | Qualifying Event/Hardship Form: 132339:Pending  View/Hide Comments                                                                              |
|         | 1         Skipped         eBenefits_Approvals         02/29/24 - 4:08 PM         Pending         Multiple Approvers         eBenefits_Approvals |
|         | Comments S                                                                                                    |
| C       | ж "П                                                                                                    |

If you have any questions about your elections you can contact HRSS/NYC Heath + Hospitals Corporate Benefits by phone at (646) 458-5634 or by email at HHCBenefits@nychhc.org.